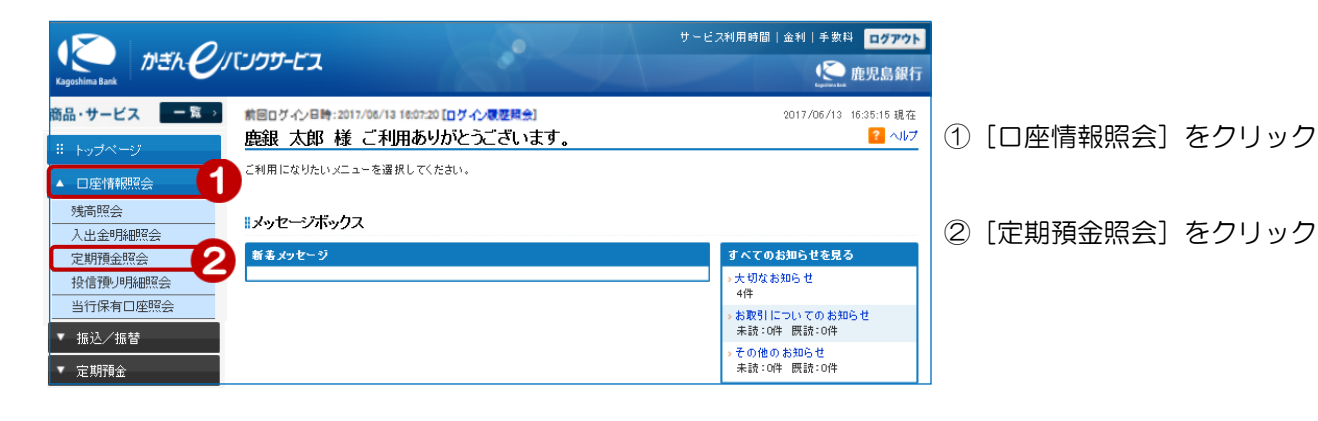

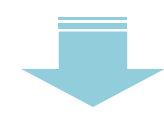

画面が【<定期預金>定期預金明細照会/解約画面】に移動します 詳細は「6-4. 定期預金明細照会/解約」をご覧ください

|                       |            |                                                                                                    |                 | サービス利用時間   金利   手数料 ログアウト |           |                |
|-----------------------|------------|----------------------------------------------------------------------------------------------------|-----------------|---------------------------|-----------|----------------|
| hima Bank             | ンクサービス     |                                                                                                    |                 |                           |           | 鹿児島銀行          |
| ・サービス 一覧 >            | 定期預金       |                                                                                                    |                 |                           | 2017/06/0 | 8 12:00:00 現在  |
| トップページ                | 定期預金明      | 月細照会/解約                                                                                                    |                 |                           |           | ? ヘルプ          |
| 口座情報照会                | 解約申し込みを    | 行う場合、「操作」に表示さ                                                                                                   | れた「解約」ボタンをクリッ   | クしてください。                  |           |                |
|                       | ■契約中の定期    | 阴預金明細                                                                                                    |                 |                           |           |                |
| 定期預金                  | 支店·口座      | 本店 定期預金 707777                                                                                                  | 7 カギン タロウ       | ~                         |           |                |
| 期預金預入                 | 並び柳        | 1:●預入番号が大きい順                                                                                                    | ○預入番            | 号が小さい順                    |           |                |
| 拉定期預金                 | 表示条件变      | The second second second second second second second second second second second second second second second se |                 |                           |           |                |
| 細照会/解約                | SCHORENTSK | - 17m                                                                                                    |                 |                           |           |                |
| 751履歴照会               | 1件が該当しまし   | た。                                                                                                    |                 |                           |           | 1-1件 / 1件中     |
| 27115.82 <del>3</del> | ご解約する定期    | の明細を選択してください                                                                                                    | •               |                           | 2017/06/  | 08 12:00:00 現在 |
| 受資信託                  |            | 商品名                                                                                                    |                 |                           |           |                |
| 说金/各種料金払込             | 預入番号       | 預入日<br>満期日                                                                                                    | 預入期間<br>満期取扱    | 利牢<br>課税区分                | 金額        | 操作             |
| 各種変更手続                | 0000000013 | スーパー定期                                                                                                    |                 |                           |           | 解释約            |
| 経護届け出                 |            | 2016/08/19<br>2017/08/19                                                                                        | 1年<br>元利維続      | 0.025%<br>源泉分離課税          | 501,399円  |                |
| 目談予約                  |            |                                                                                                    |                 |                           |           | 1-1件 / 1件中     |
| 0.11.101.574880       | ■契約中の構成    | 7定期預金                                                                                                    |                 |                           |           |                |
| いって優待サービス             | 2 件が該当しま   | した。                                                                                                    |                 |                           |           |                |
| 所変更の届け出」              | No.        | 積立定期預                                                                                                    | 金口座             | 商品                        | 名         | 操作             |
| るよくあるご質問はこちら          | 1 高見!      | 馬場支店 積立定期預金:                                                                                                    | 2229876 カギン タロウ | ポケット積立                    |           | 全解約            |
|                       | 1 空目1      | 手根士店 建立空期联合                                                                                                    | 0000000 カギン・カロウ | ポケットキンホ                   |           |                |

複数の口座をご登録されている場合 は、「∨」をクリックし、表示したいロ 座を選択してから「表示条件変更」を クリック

※e バンクサービスでご利用する場合 は、事前に「サービス利用口座」の 追加登録が必要です